## デスクトップ版 Internet Explorer を常に起動する設定

## 設定方法

デスクトップ版 Internet Explorer を常に起動するためには、以下の設定を行ってください。

- 1. コントロールパネルを表示する
- 2. インターネットオプションを表示する
- 3. デスクトップ版 Internet Explorer を常に起動する設定を行う

## 1 コントロールパネルを表示する

スタートメニューを開き、キーボードから『コントロール』と入力してください。

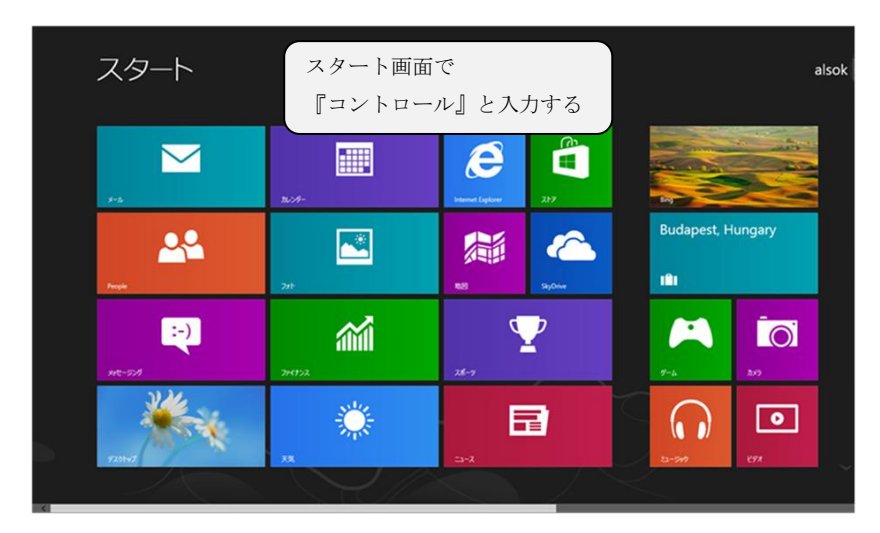

図 1 コントロールパネルの検索

『コントロールパネル』が表示されますので、『コントロールパネル』のアイコンをクリックしてく ださい。

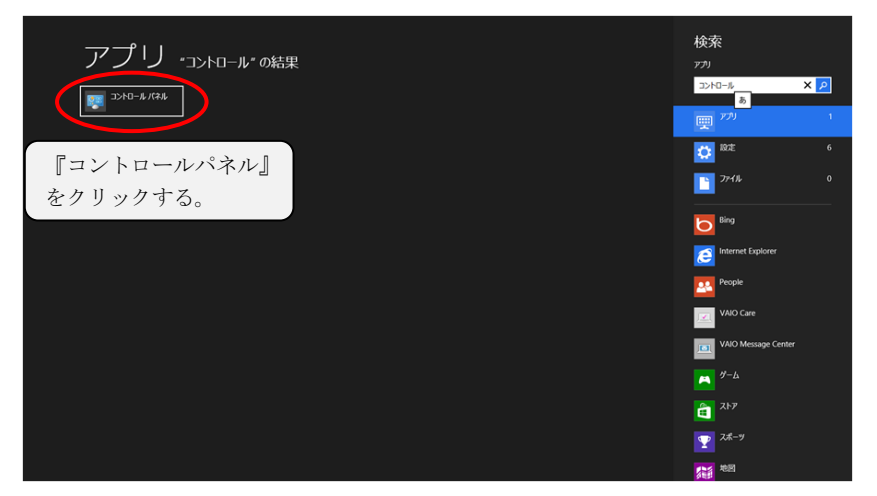

図 2 コントロールパネルの選択

コントロールパネルから『ネットワークとインターネット』をクリックしてください。

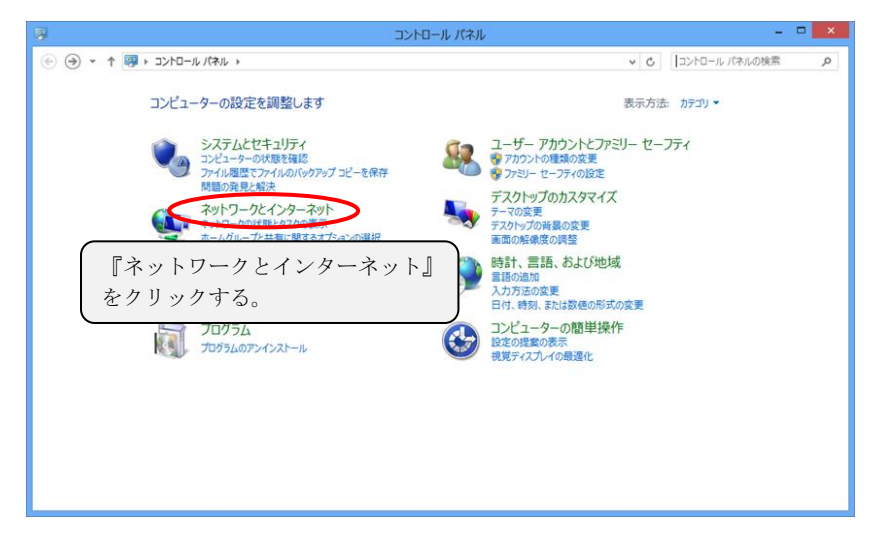

図 3 『ネットワークとインターネット』の選択

『インターネットオプション』をクリックしてください。

| Ŷ                                                                                                    | ネットワークとインターネット                                                                                                    |                                   | -             | □ × |
|----------------------------------------------------------------------------------------------------|----------------------------------------------------------------------------------------------------|-----------------------------------|---------------|-----|
| 🛞 🌛 👻 🕈 😨 ד 그거다-ル パネル                                                                                                    | ▶ ネットワークとインターネット ▶                                                                                                    | ~ Č                               | コントロール パネルの検索 | Q   |
| コントロール パネル ホーム<br>システムとセキュリティ<br>ネットワークとインターネット<br>リードウエアとサンド<br>プロウラム<br>ユーザー アカウントとファジー セー<br>ファイ<br>デスペトデオのカス<br>時計: 言語: およ<br>コンビューターの報<br>なクリッ | ネットワークに共有センター<br>ネットワークに共有センター<br>ネームグループ<br>ホームグループ<br>ホームグループ<br>ホームグループ<br>ホームグループ<br>ホーム<br>インターネットオプション』<br>クする。 | カのコンピューターとテバイスの表示<br>: Cookie の刑除 |               |     |

図 4 『インターネットオプション』の選択

## 3 デスクトップ版 Internet Explorer を常に起動する設定を行う

インターネットオプション画面上部の『プログラム』をクリックしてください(図 5 ①)。

『Internet Explorer タイルをクリックすると、デスクトップで開く』にチェックを入れてください(図52)。

チェックが入ったら、『OK』ボタンをクリックしてください(図 5 ③)。

| インターネット オブション ? ×                                                                                             |
|----------------------------------------------------------------------------------------------------|
| 全般 セキュリティ プライバシー コンテンツ 接続 プログラム ①   Internet Explorer の間き方   『プログラム』をクリックする   リンクの開き方を選択(L) <td< td=""></td<> |
| Internet Explorer で自動的に判定する v<br>「Internet Explorer タイルをクリックするとデスクトップで開く(工)                                   |
| ②<br>チェックを入れる<br>ます。<br>アドオンの管理(M)                                                                            |
| HTML の編集<br>Internet Explorer で HTML ファイルの編集に使うプログラムを選んでくださ<br>い。                                             |
| HTML エディター(上):<br>インターネット プログラム<br>電子メールなどのほかのインターネット サービスに<br>使うプログラムを選んでください。 プログラムの設定(S)                   |
| ファイルの関連付け<br>Internet Explorer で既定で開くファイルの種<br>類を選択してください。<br>関連付けを設定する( <u>A</u> )                           |
| OK キャンセル 適用( <u>A</u> )                                                                                       |
| (③<br>『OK』をクリックする                                                                                             |

図 5 デスクトップ版 Internet Explorer を常に起動する設定

以上で設定は終了になります。